PDF から画像ファイル (TIF) を作成する方法

ここでは、Acrobat Reader DC を例として説明します。これ以外のバージョンの Acrobat Reader の場合は一部操作が異なる場合があります。

・Acrobat Reader で文書を開きます。

「印刷」を押します。

| れ編<br>マーム<br>日 ( | 集 表示(V) ウ<br>ツール<br>P 日 D    | ראלי(w) ∧<br>mar<br>ע <b>ע</b>                                                                                                    | IJJ7(H)<br>Iual.pdf<br>(↑) ④                                                                                                    | x / 6                                                                                                    | ħ                                                                                                    |                                                                                                    | ⊝ ⊕         | 73%           | - H E |
|------------------|------------------------------|----------------------------------------------------------------------------------------------------|----------------------------------------------------------------------------------------------------|----------------------------------------------------------------------------------------------------|----------------------------------------------------------------------------------------------------|----------------------------------------------------------------------------------------------------|-------------|---------------|-------|
|                  |                              |                                                                                                    |                                                                                                    |                                                                                                    |                                                                                                    |                                                                                                    |             |               | ^     |
|                  |                              | . La mina ad                                                                                                    |                                                                                                    |                                                                                                    |                                                                                                    |                                                                                                    |             |               |       |
|                  | 5                            | 内訳権                                                                                                    | 変換ツール                                                                                                    | の使用につ                                                                                                    | いて (節                                                                                                    | 式用版)                                                                                                    |             | <b>N</b> - da |       |
|                  |                              |                                                                                                    |                                                                                                    |                                                                                                    | The second second second second second second second second second second second second second second second s |                                                                                                    |             |               |       |
|                  | ・いなら<br>訳書簡易<br>金額等          | っさ電子入札共<br>版(例)"をダ<br>を入力し、任業                                                                                                    | 同利用」のペー<br>ウンロードして<br>(のフォルダ(                                                                                                    | シから, " <b>上●</b><br>「開きます。<br>列 :「デスクトッ                                                                                                    |                                                                                                    | 「訳書」)に                                                                                                    | :保存してく/     | ers<br>ča     | - 11  |
|                  | ・1いなら<br>訳書簡易<br>金額等<br>い。   | っさ電子入れ共<br>版(例)"をダ<br>を入力し,任業                                                                                                    | 両利用」のペー<br>ウンロードして<br>飲のフォルダ(4                                                                                                    | シから, " <b>上手</b> 」<br>「開きます。<br>列:「デスクトッ                                                                                                    | マンパー「内                                                                                                    | 前に、「「「」」に                                                                                                    | (保存してく)     | če<br>če      | -     |
|                  | ・10年2<br>駅書簡易<br>金額等<br>い。   | ○ 電子入札共<br>版(例) "をダ<br>を入力し,任業<br>へんなな =<br>* 100 - 10-14<br>* 100 - 10-14                                                                                                    | 同利用」のペー<br>ウンロードして<br>第のフォルダ(化<br>5 2→ 65 至 25 25<br>5 3→ 65 5 45<br>5 3→ 65 5 45<br>5 3→ 65 5 45                                                                                                    | シから, "上事<br>「開きます。<br>列:「デスクトッ<br><sup>56(7) - 564</sup>                                                                                                    | (ア)」-「内 (ア)」-「内 (ア)」-「内 (ア) ○ ○ ○ ○ ○ ○ ○ ○ ○ ○ ○ ○ ○ ○ ○ ○ ○ ○ ○                                              | 1訳書」)に<br>1訳書」)に<br><sup>1 ∞ - ∞ ×</sup><br>500                                                                                                    | (保存してく)     | čά            | -     |
|                  | ・IVAte<br>家書簡易<br>金額等<br>い。  | 5 モナ人札共<br>版(例) "をダ<br>を入力し,任業<br>・ ************************************                                                                                                    | 同利用」のペー<br>ウンロードして<br>第のフォルダ(<br>第<br>0000 年 1000<br>1000 年 1000<br>1000 | ジから、「上手」<br>「開きます。<br>列:「デスクトッ<br><sup>11/7 Mar- bast</sup><br><sup>11/7 Mar- bast</sup><br><sup>11/7 Mar- bast</sup><br><sup>11/7 Mar- bast</sup><br><sup>11/7 Mar- bast</sup><br><sup>11/7 Mar- bast<br/><sup>11/7 Mar- bast</sup></sup>                                                                                                    |                                                                                                    | 1 訳書」)に<br>1 訳書」)に<br>1 ○ - □ ×<br>500<br>1 章<br>第二章                                                                                                    | スは <b>エ</b> | 2ర            | •     |
|                  | ・10 YEE<br>家書摘易<br>金額等<br>い。 | き モナ人れ共<br>版 (例) "をダ<br>を入力し,任我<br>・ ・ ・ ・ ・ ・ ・ ・ ・ ・ ・ ・ ・ ・ ・ ・ ・ ・ ・                                                                                                     | 和川川」のへー<br>ウンロードして<br>素のフォルダ(<br>・<br>・<br>・<br>・<br>・<br>・<br>・<br>・<br>・<br>・<br>・<br>・<br>・                                                                                                    | ジアから、「上●」<br>「開きます。<br>別:「デスクトゥ<br>「デュー」」を<br>を<br>のののののので、<br>のののののので、<br>「「アースクトゥ<br>」<br>「デスクトゥ<br>」<br>「デスクトゥ<br>」<br>」<br>「デスクトゥ<br>」<br>」<br>「デスクトゥ<br>」<br>」<br>「<br>、<br>」<br>、<br>、<br>、<br>、<br>、<br>、<br>、<br>、<br>、<br>、<br>、<br>、<br>、                                                                                                    |                                                                                                    | nn(x (199)<br>1 照書」)に<br>1 照書」)に<br>2 照書」)に<br>2 照書」、<br>1 照書」)に<br>1 照書」)に                                                                                                    | (保存してく)     | en<br>Eð      | •     |
|                  | ・ I いたE<br>家舎簡易<br>金額等<br>い。 | 5 世 十 大 札 共<br>版 (例) "をダ<br>を入力し、任 オ<br>・ ・ ・ こ こ ・ こ こ こ こ こ こ こ こ こ こ こ こ こ こ                                                                                                    | 両利用] のへー<br>ウンロードして<br>第のフォルダ (f<br>「「「」」、「」」、「」」、「」」、「」」、「」」、「」」、「」、「」、「」、「                                                                                                    | シアから、"上手」<br>(開きます。<br>列:「デスクトゥ<br>(新・) (山) (別) (単) (単)<br>(新・) (山) (別) (単)<br>(新・) (山) (別) (単)<br>(新・) (山) (別) (単)<br>(新・) (山) (新・) (山)<br>(新・) (山) (新・) (山)<br>(新・) (山)<br>(新・) (山) (新・) (山)<br>(新・) (山)<br>(新・) (山                                                                                                    |                                                                                                    | n n n (                                                                                                    | スは <b>エ</b> | 23            | •     |
|                  |                              | 5 世 十 大 札 共<br>版 (例) "をダ<br>を入力し、任 派<br>(例) "をダ<br>を入力し、任 派<br>(1) (1) (1) (1) (1) (1) (1) (1) (1) (1)                                                                                                    | 取利用] のへー<br>ウンロードして<br>第のフォルダ (f<br>「 100 m m m m m m m m m m m m m m m m m m                                                                                                    | ングから、「上手」<br>「開きます。<br>別:「デスクトゥ<br>1                                                                                                    | マゴリー「内<br>マゴ」ー「内<br>() () () () () () () () () () () () () (                                                   | nnx (199)<br>1訳書」)に<br>2 × (<br>× (<br>- × (<br>- × (<br>- × (                                                                                                    | スロ エッ       | tra<br>čč     | •     |
|                  |                              | 5 日本 ナイル共振 (例) "を分かし、任我<br>(例) "を入力し、任我<br>(例) "を分力し、任我<br>(例) (日本)(日本)(日本)(日本)(日本)(日本)(日本)(日本)(日本)(日本)                                                                                                    | IIII和用 J のへー<br>ウンロードして<br>(のフォルダ ()<br>・ 1000 00 00 00 00 00 00 00 00 00 00 00 0                                                                                                    | シアルら、「上手」<br>「開きます。<br>別:「デスクトゥ<br><sup>117</sup> den inde<br><sup>117</sup> den inde | マゴル 単和 (<br>マブ」 - 「内<br>() () () () () () () () () () () () () (                                               | 1 訳書」)に<br>1 訳書」)に<br>1 ○ - ○ × ○<br>1 ○ - ○ × ○<br>1 ○ - ○ × ○<br>1 ○ × ○<br>1 ○ × ○                                                                                                    | Ali 197     | £43<br>£      | -     |
|                  |                              | (例) できが<br>を入力し、任況<br>(例) できが<br>を入力し、任況<br>(の) できが<br>(の) できが<br>(の) で |                                                                                                    | シアルら、「上」」<br>開きます。<br>別:「デスクトゥ<br>************************************                                                                                                    |                                                                                                    | 1 訳書」) に<br>2 □ - □ ×<br>1 回 - □ ×<br>1 回 - □ ×<br>1 = □ ×<br>1 = □ ×<br>1 | (保存してく)     | ¥va<br>£غ     | -     |

・プリンターから「Fax」を選択し「印刷」を押します。

|                                                                                                    | プロパティ(P) 詳細設定(D) ヘルノ(H) ⑦     ()     ()     ()     ()     () |
|----------------------------------------------------------------------------------------------------|--------------------------------------------------------------|
| FX DocuCentre-IV 4070                                                                                                    | □/ンク/トナーを節約 ①                                                |
| 印刷するペー<br>JustSystems PDF (違択不可)<br>Microsoft Print to PDF<br>)現在のペーMicrosoft XPS Document Writer                                                          | 注釈とフォーム(M)<br>文書と注釈 ~<br>注釈の一覧n                              |
| <ul> <li>○ページ指定(G) 1 - 6</li> <li>▶ 詳細オブション</li> </ul>                                                                                                    | 信率: 96%                                                      |
| <-ジサイズ処理①<br>サイズ四 ポスター 複数<br>う合わせる(F)<br>)実際のサイズ<br>の特大ページを縮小<br>)カスタム信率:[100 %<br>]PDFのページサイズに合わせて用紙を選択(Z)<br>同紙の両面に印刷(E)<br>动き:<br>の自動縦/横(R)<br>)縦<br>)横 | 小冊子                                                          |
|                                                                                                    |                                                              |

・「FAX のセットアップ」が開くので、「キャンセル」ボタンを押します。

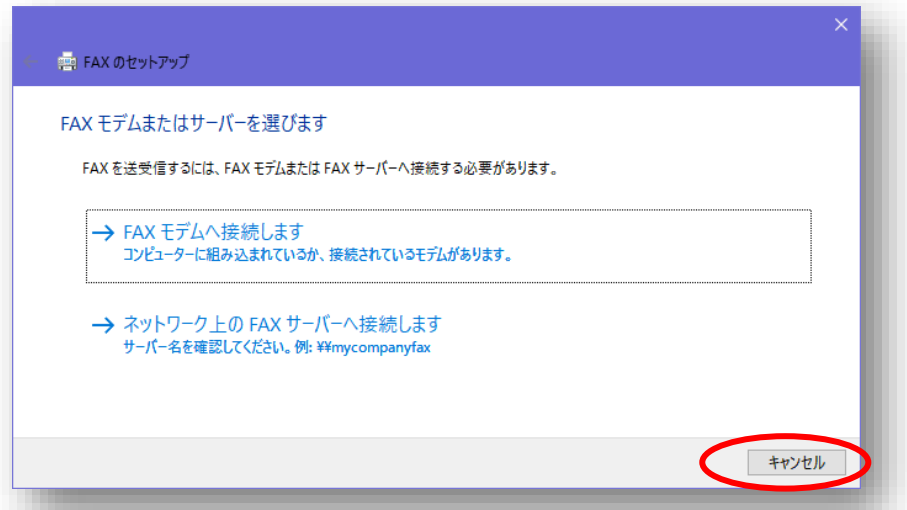

※Acrobat Reader の背面に隠れる場合があるので、画面が出ない場合は Acrobat Reader を最小化してください。

・「下書きとして保存します」というメッセージが表示されるので、「OK」ボタンを押しま す。

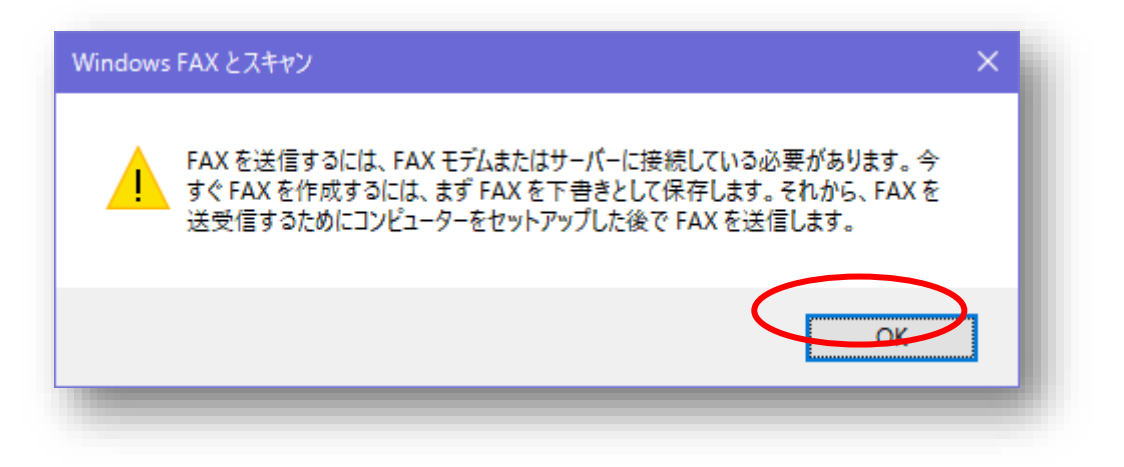

・「新しい FAX」ウインドウが開きますので、「添付」の TIF ファイルを右クリックし、「開 く」を選択します。

| 711ル(F) 編集(E) 表示(V) | 挿入(I) 書式(O        | ) ツール(1) | ~JUJ( | H)              |      |       |      |   |                   | a, |
|---------------------|-------------------|----------|-------|-----------------|------|-------|------|---|-------------------|----|
|                     |                   |          |       |                 |      |       |      |   |                   | 1  |
| 玉付状: (なし) ~         |                   |          |       |                 | 9171 | 青報: ( | (なし) |   | ~                 | Ш  |
| □□宛先:               |                   |          |       |                 |      |       |      |   | _                 | н  |
| #名:                 |                   |          |       |                 |      |       |      |   | _                 | н  |
| 森付: ID2D5B70799     | 3B.tif (21.7 KP1) | 開く(O)    |       |                 |      |       |      |   |                   | U  |
| MS UI Gothic        | ~ 10 ~            | 印刷(P)    | 3     | \$ <b>⊒ ∎</b> ⊒ |      | E ±   |      | - | ₽. [ <sup>»</sup> | 1  |
|                     |                   | 追加(D)    |       |                 |      |       |      |   |                   | н  |
|                     |                   | 削除(M)    |       |                 |      |       |      |   |                   |    |
|                     |                   |          |       |                 |      |       |      |   |                   | Ш  |
|                     |                   |          |       |                 |      |       |      |   |                   | U  |
|                     |                   |          |       |                 |      |       |      |   |                   | Ш  |
|                     |                   |          |       |                 |      |       |      |   |                   | Ш  |
|                     |                   |          |       |                 |      |       |      |   |                   | Ш  |
|                     |                   |          |       |                 |      |       |      |   |                   |    |
|                     |                   |          |       |                 |      |       |      |   | ~                 |    |

※このウインドウは、保存が終了したら閉じてください。(自動では閉じません。)

・「このファイルを開きますか」で「開く」を選択します。

| Mail Attac | hment X                                                                                                   | b, |
|------------|----------------------------------------------------------------------------------------------------|----|
| このファイ      | ルを開きますか?                                                                                                  | l  |
|            | 名前: 1D2D5B707993B.tif<br>種類: TIFF イメージ<br>開く(Q) キャンセル                                                     | l  |
| ☑この種       | 2類のファイルを開く前に常に確認する( <u>W</u> )                                                                            |    |
| 2          | インターネットのファイルは役に立ちますが、ファイルによってはコンピューターに問題を<br>起こすものもあります。発信元が信頼できない場合は、このファイルを開かないでく<br>ださい。 <u>危険性の説明</u> | J  |

・「Windows フォトビューアー」で TIF ファイルが開きますので,内容を確認したうえで メニューの「ファイル」-「コピーの作成」を押します。

| P1ル(F) ▼ 印刷 | (P) ▼ 電子メール(E)                           | 書ぎ込み(U) ·         | ▼ 開<(O) ▼                               |                                  |  | V |
|-------------|------------------------------------------|-------------------|-----------------------------------------|----------------------------------|--|---|
| BIRA(D)     | Del                                      |                   |                                         |                                  |  |   |
| コピーの作成(K)   |                                          |                   |                                         |                                  |  |   |
| 3E-(C)      | Ctrl+C                                   |                   |                                         |                                  |  |   |
| プロパティ(R)    | Alt+Enter # 2                            | 号) (1/2 ř         | 至)                                      |                                  |  |   |
| 終了          | (X)                                      |                   | 競争参加資格強認資;                              | 4                                |  |   |
| 44.5        | 、日本                                      | 工事名 :             | ××××××××<br>工事                          |                                  |  |   |
|             |                                          | 工事場所:「            | 000市000町地内                              |                                  |  |   |
|             | (1) 28                                   | して車に係る総合          | 2.2.新                                   | <u> 周考又は条柄 UUUUI.級店</u><br>000 a |  |   |
|             | (2) 21                                   | 第二章に係る年間          | 「「「東京」                                  | 0000                             |  |   |
|             | (2) 21                                   | マボク アボク           | 0000007#                                | COMM                             |  |   |
|             | (3)                                      | 工事活<br>工事活所       | 0000001#                                |                                  |  |   |
|             |                                          | 発注者名              | 茨城県                                     |                                  |  |   |
|             |                                          | 契約金額              | 0000千万円                                 |                                  |  |   |
|             | 同種又は                                     | 工期                | 平成〇〇年〇〇月〇〇日から平                          | 次の単〇〇月〇〇日まで                      |  |   |
|             | 類似工事                                     | 受注形態              | 単体・経常JV(出資比半)・                          | 特定JV(出資比半)                       |  |   |
|             | 施工夹模                                     | 構造形式              | 00000000000                             |                                  |  |   |
|             |                                          | 規模・寸法             | 0000000000000                           |                                  |  |   |
|             |                                          | 現用機利・素重<br>その他    | 000000000000000000000000000000000000000 |                                  |  |   |
|             |                                          | 物記書項              |                                         |                                  |  |   |
|             | (4)                                      | 工事名               |                                         | 契約金額                             |  |   |
|             | 県工事の                                     | 工事場所              |                                         | 工期 年 月~ 年 月                      |  |   |
|             | 施工実績                                     | +                 |                                         |                                  |  |   |
|             | (5)                                      | 現住所 〇〇            | )市00町000 氏                              | 名 ()() ()() 年齢()()歳              |  |   |
|             | お紙達の                                     | 所属会社・第<br>海峡 (を始・ | 1991年1月 日日日日工務店<br>- 西洋生・私品会会)          | 000000#                          |  |   |
|             | 「「「「」」の「「」」の「「」」の「「」」の「」」の「」」の「」の「」の「」の「 | 宣告(名称・<br>登金所の東住  | <u> 取得中・並録音方/ 00000</u><br>- 接続表であるか    | (該当) 友・田                         |  |   |
|             | 殿 等                                      | 経営業務の管            | 1200日 Cのなか<br>「理習任者であるか                 | (該当) 有・価                         |  |   |
|             |                                          | 工 工事名             |                                         | 発注者名                             |  |   |
|             |                                          |                   | 35                                      | imits 6 day                      |  |   |

・「保存」のダイアログが表示されますので、保存先とファイル名を決定して保存してください。

ここで保存した TIF フィルは電子入札システムの添付ファイルとして使用できます。

| 🖻 コピーの作成                                                                                              |                | ×                     |
|----------------------------------------------------------------------------------------------------|----------------|-----------------------|
| $\leftrightarrow$ $\rightarrow$ $\checkmark$ $\uparrow$ $\blacksquare$ $\rightarrow$ PC $\rightarrow$ | ✓ PCの検索        | م                     |
| 整理 ▼                                                                                                  |                | <b>≣</b> ≓ <b>▼ ?</b> |
| ✓ □ PC ^ フォルダー (6)                                                                                    |                | ^                     |
|                                                                                                    |                | - 1                   |
| > 回 ドエスクト<br>> ■ ピクチャ<br>> ■ ピデオ                                                                      |                | - 1                   |
| ><br>><br>シージック<br>><br>ローカルディスク (C<br>ドキュメント                                                         |                | - 1                   |
| > ■ ボリューム(D:)<br>> ■ 検査指導課(¥¥fi                                                                       |                | ~                     |
| ファイル名(N): 1D2D5B707993B.tif                                                                           |                | ~                     |
| ファイルの種類( <u>T</u> ): TIFF イメージ                                                                        |                | ~                     |
| ▲ フォルダーの非表示                                                                                           | 保存( <u>S</u> ) | キャンセル                 |
|                                                                                                    |                |                       |